# dosh.

#### **ACCOUNT SETUP GUIDE V1.1**

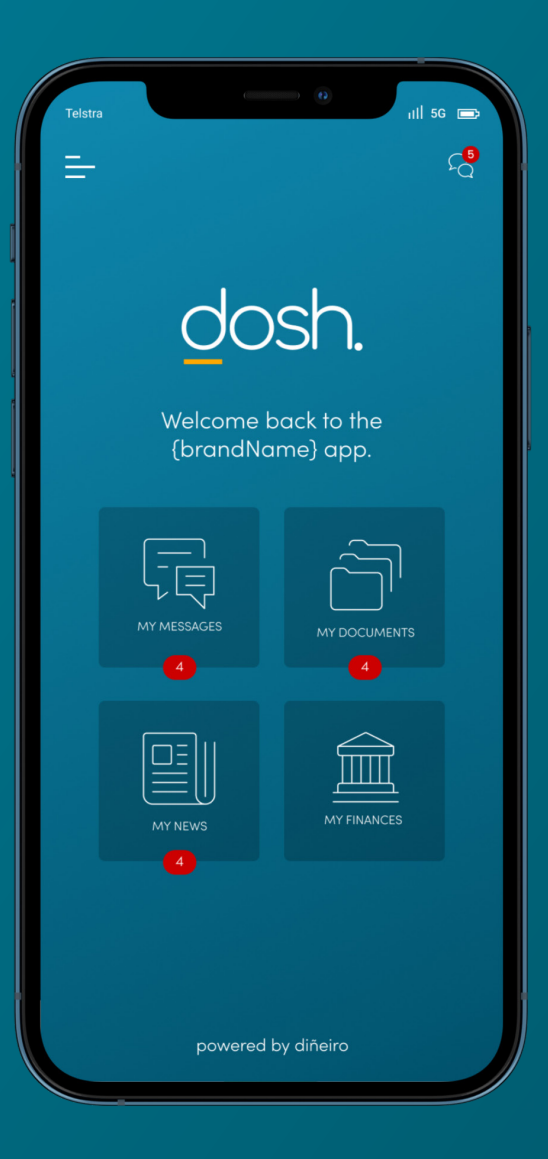

### Adding accounts, loans & credit cards.

#### All bank accounts, loans and credit cards are now on Open Banking.

Open Banking is a global framework that gives consumers more control over the financial data and gives trusted advisors access to more data to make more informed recommendations.

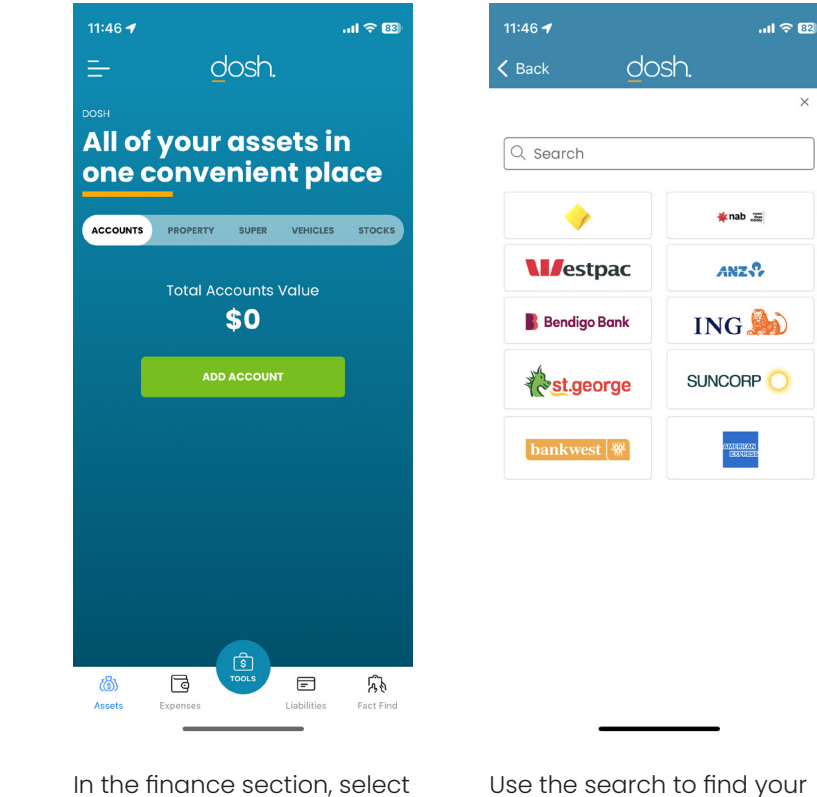

'add account' from the

accounts section.

Use the search to find your financial institution

| 11:46 🕇                           |                                           | al 🗟 82)                    |
|-----------------------------------|-------------------------------------------|-----------------------------|
| 🗸 Back                            | dosh.                                     |                             |
| <                                 |                                           | ×                           |
| Hov                               | v You'll Share                            | Your Data                   |
|                                   |                                           |                             |
| It only takes 3 steps to connect: |                                           |                             |
|                                   | Consent to share                          | your data                   |
| 2                                 | Connect to your l                         | oank                        |
| 3                                 | Confirm that you<br>data                  | 'll share your              |
| The pro<br>minutes<br>step.       | cess should only to<br>and we'll walk you | ake a few<br>u through each |
|                                   | Cot Starto                                | 4                           |
| Review<br>and c                   | w the conse<br>lick 'get sta              | ent steps<br>rted'          |

## Add Open Banking Accounts - Continued.

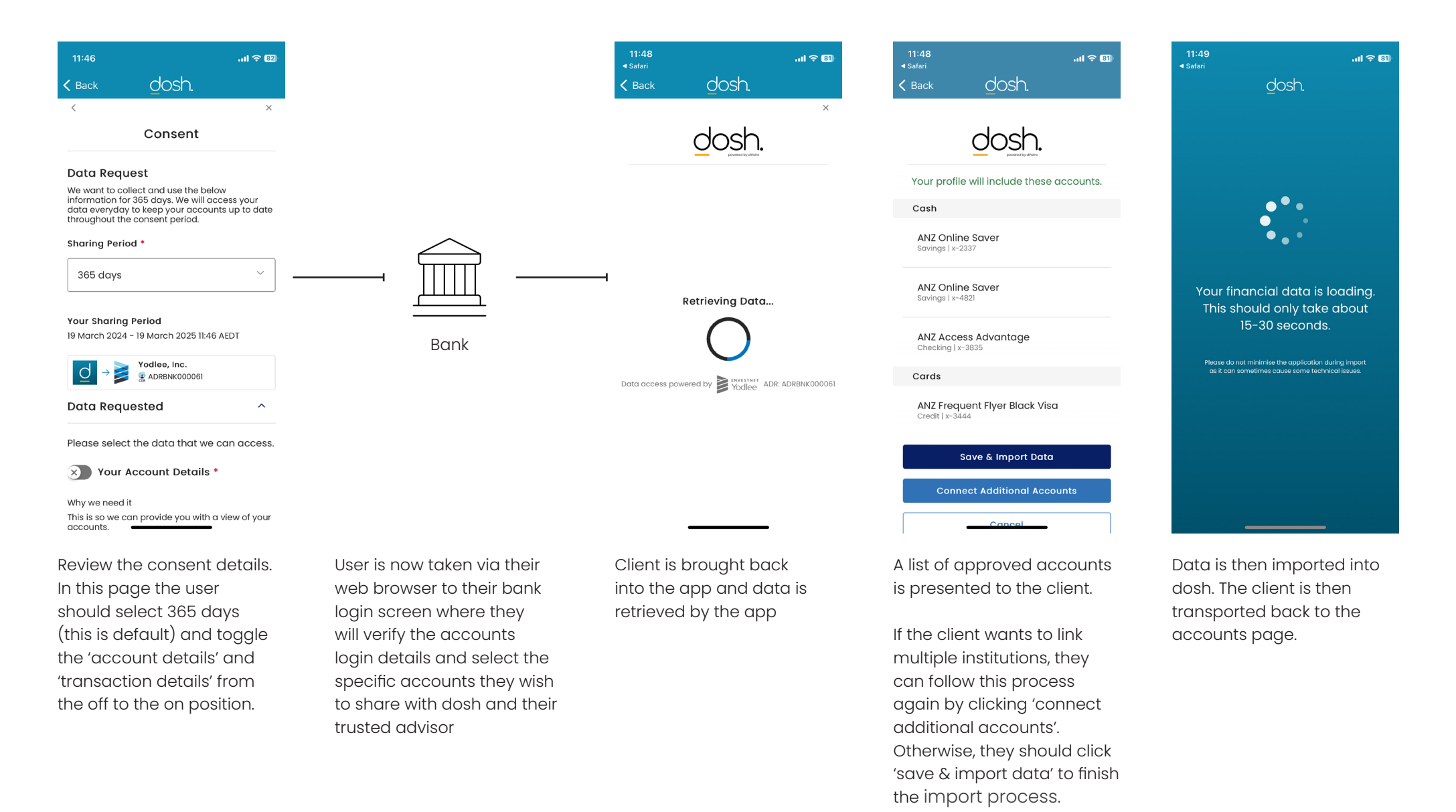

#### Add Investment & Super Accounts.

| 11:46 🕇         |          |              |                  | ul 🗢 🚳                         |
|-----------------|----------|--------------|------------------|--------------------------------|
| ÷               | d        | losh.        |                  |                                |
| DOSH            |          |              |                  |                                |
| All of          | your     | dss(<br>nier | ets ir<br>ot pla |                                |
| onec            |          |              | it più           |                                |
| ACCOUNTS        | PROPERTY | SUPER        | VEHICLES         | STOCKS                         |
|                 | Total Ac | counts       | Value            |                                |
|                 |          | \$0          |                  |                                |
|                 | ADD      | ACCOUNT      | r                |                                |
|                 |          |              |                  |                                |
|                 |          |              |                  |                                |
|                 |          |              |                  |                                |
|                 |          |              |                  |                                |
|                 |          |              |                  |                                |
|                 |          |              |                  |                                |
| 18              |          | S<br>TOOLS   | Ē                | ۲Ĵ                             |
| ((3))<br>Assets | Expenses |              | Liabilities      | <mark>ፖን</mark> የ<br>Fact Find |

From the account screen,

click 'add account'

| :46 🗲          | .ııl 🔶 82                            |
|----------------|--------------------------------------|
| Back C         | losh.                                |
|                | ×                                    |
| ्रे Search     |                                      |
| <b></b>        | 🗰 nab 🛲                              |
| estpac         | ANZ                                  |
| 📕 Bendigo Bank | ING ಖ                                |
| test.george    |                                      |
| bankwest 🞇     | AMERICON<br>CONTRACTOR<br>CONTRACTOR |
| bankwest 🞇     |                                      |

Use the search to find your

financial institution

|                                       | ull se                                                                         | G 🗖 |
|---------------------------------------|--------------------------------------------------------------------------------|-----|
| ₽                                     | dosh. <                                                                        |     |
|                                       |                                                                                |     |
| AN2                                   | · •                                                                            |     |
| Customer                              | Registration Number                                                            |     |
| Password                              |                                                                                | Ą   |
| Operator ID (For Corporate User Only) |                                                                                | Ą   |
|                                       | E                                                                              |     |
|                                       | Forgoi Passworar                                                               |     |
|                                       | SECURLY CONNECT ACCOUNT                                                        |     |
|                                       |                                                                                |     |
| Ø                                     | Secure and encrypted end-to-end - we<br>never store you bank login details     |     |
| Ø                                     | Bank grade security, using Australian servers to keep your data safe           | 5   |
| Ca                                    | dosh is a read-only app - no transactions<br>can be performed on your accounts |     |
|                                       |                                                                                |     |

| can be performed on your accounts |
|-----------------------------------|
|                                   |
|                                   |
|                                   |
|                                   |
|                                   |
|                                   |
|                                   |
|                                   |
|                                   |
| Login with your bank              |
| supplied login details. These     |

are never stored on our

systems

| Select the accounts you         |
|---------------------------------|
| want to link to dosh. If        |
| you have more than one          |
| institution to add, click 'save |
| & link more accounts' to go     |
| back to the search page,        |
| otherwise click 'save & finish' |

ntl 5G 📼

 $\checkmark$ 

 $\checkmark$ 

 $\checkmark$ 

 $\checkmark$ 

 $\checkmark$ 

dosh.

Your profile will include the following accounts:

Cash

ACCESS ADVANTAGE ACCOUNT

Savings | x-6185

ONLINE SAVER

Savings | x-8521 \$12,946.88

ONLINE SAVER

\$3,649.35

Cards

Savings | x-6649

ANZ QANTAS BLACK VISA

Super Annuation | x-3333 \$59,230.35

Credit | x-2222 \$1,516.34

Investments SUPER BALANCE

\$1,618.64

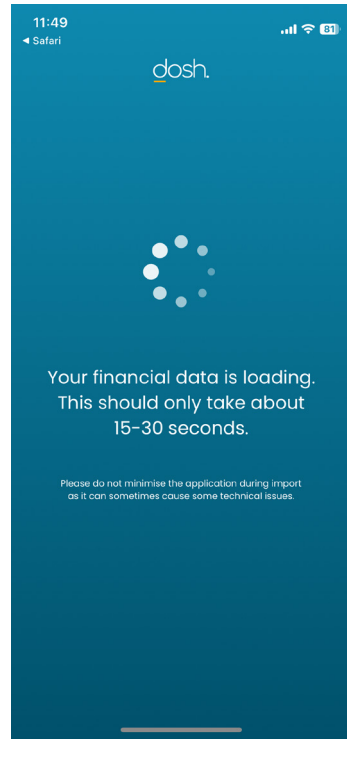

Data will import and be made available in the dosh app.

### Misidentified Accounts.

#### From time to time, data from the bank in complete.

Sometimes we get incomplete data from banks, lenders or other financial suppliers. This can cause unwanted issues in our app so we have added a new screen which will only appear if we need clarification.

Once you have completed adding your accounts, if we need clarification, we will provide you a list of accounts and ask you to confirm the type of account they are. Once complete, we can be sure that the accounts will show properly in the app.

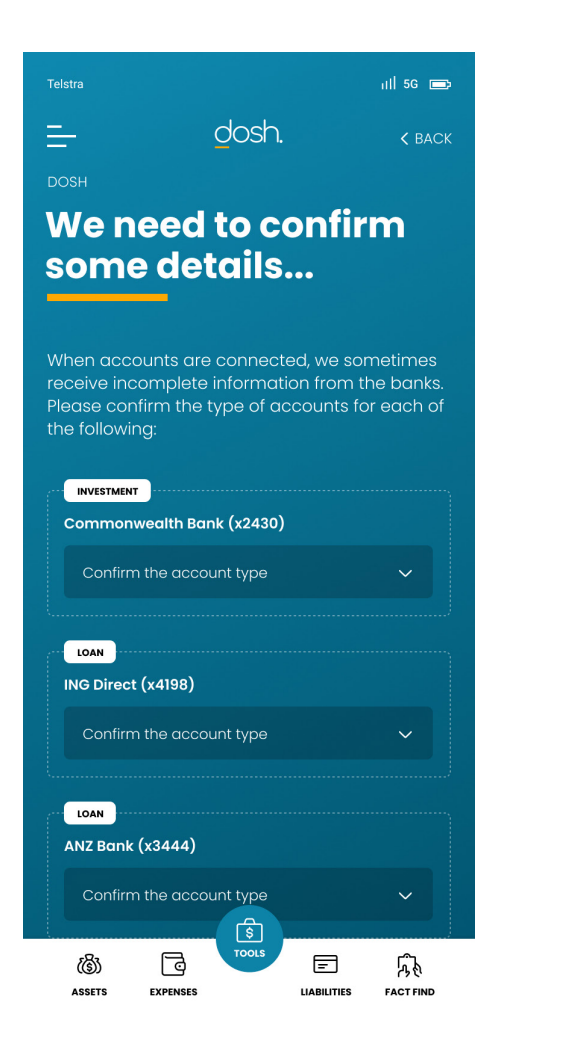

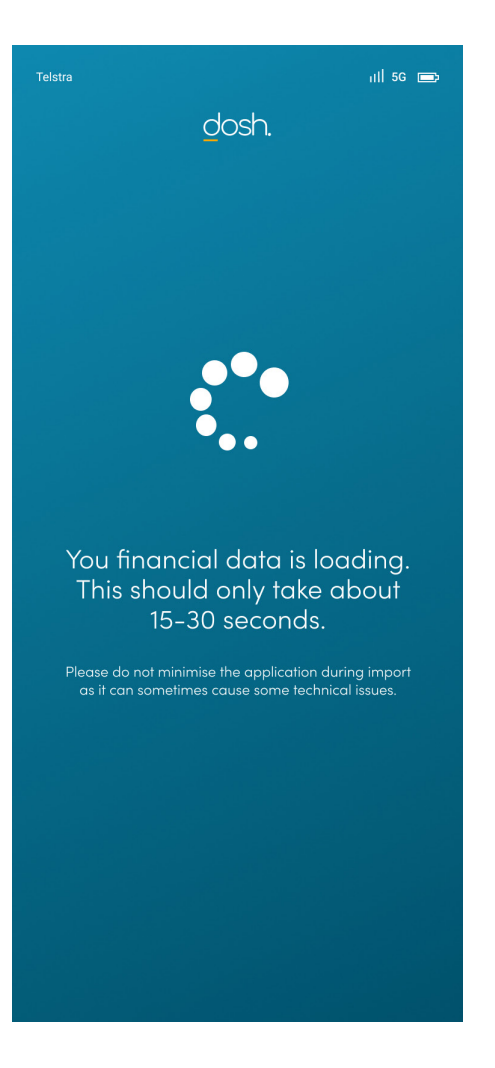